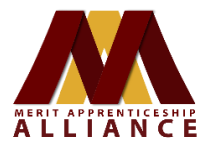

# 401(k) Account Administrator: BPAS Empire State Merit Apprenticeship Alliance: Plan Code EMPSTA774

## Plan and Contact Resources

### 1-800-530-1272

You will have to enter your SSN and your PIN. You received your PIN with your first mailing from BPAS. If you do not remember it, indicate you need a new one. A letter will be issued to you through the postal mail with your new PIN.

You will also need to know our Plan Code. It is EMPSTA7774

### WWW.BPAS.COM

To establish online access: Go to **www.BPAS.com** Under "Sign In to Your Account" click on "I am a PARTICIPANT". Next, under "Select Account Type", click on RETIREMENT. Click on "Login". You will arrive at BPAS' Participant Education Center. Click on "Set Up Your Online Account". You will arrive on a "Default Login" page. This page is meant for those who have not logged into the system before. Enter your last 4 digits of your SSN Enter your date of birth (mm/dd/yyyy) Enter our Plan Code: EMPSTA7774 Click on "Submit". From here you will be able to establish a permanent USER ID and password to sig onto the site.

Contact HR Manager Risa Ennis, risa@meritalliance.org, 315-529-6605 if you have questions.

#### **MERIT ALLIANCE COMPANIES**

~ MERIT APPRENTICESHIP ALLIANCE, INC. ~ MERIT ALLIANCE CONSTRUCTION TRAINING INSTITUTE, INC. ~ MERIT TRAINING TRUST 6320 FLy Rd., SUITE 210A EAST SYRACUSE, NEW YORK 13057 www.MeritAlliance.org